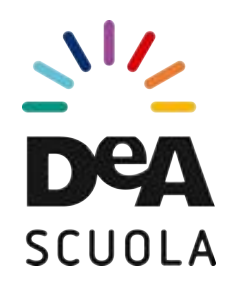

## Tutorial acquisto corsi personalizzati

## <u>deaformazione.it</u>

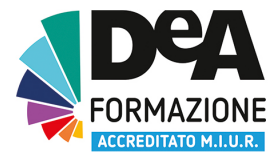

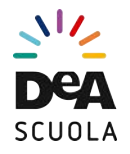

#### I PASSAGGI FONDAMENTALI PER ACCEDERE AI CORSI DI DEA FORMAZIONE

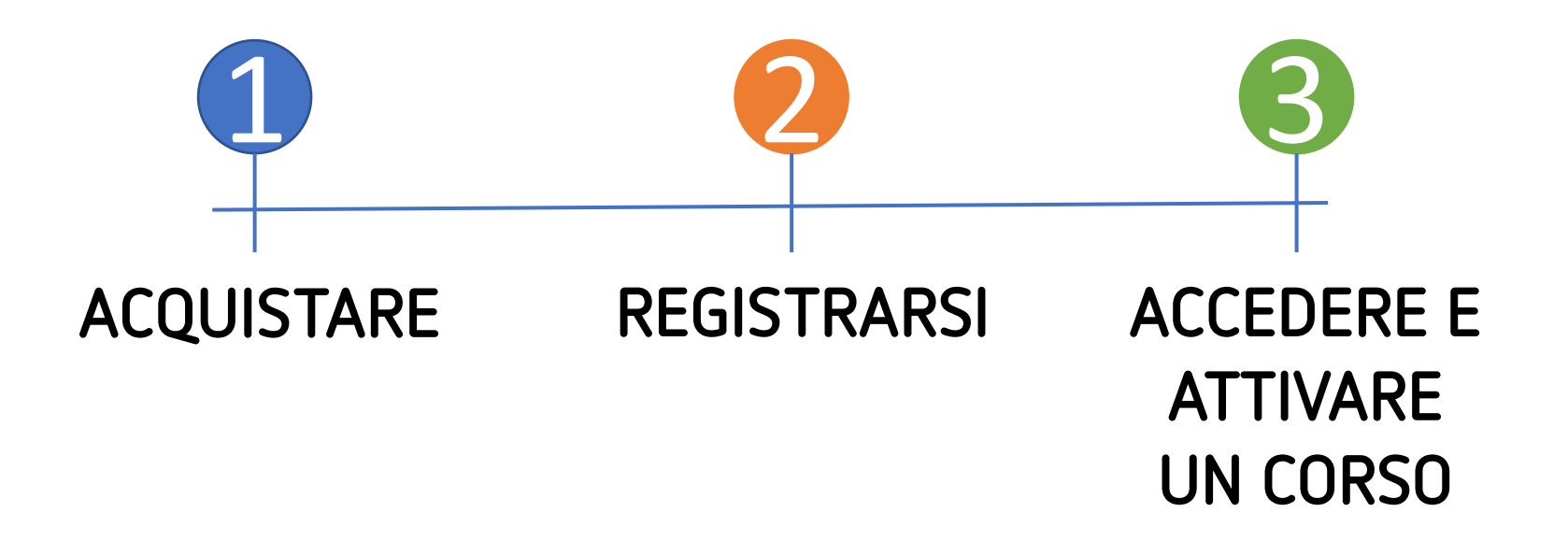

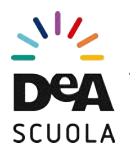

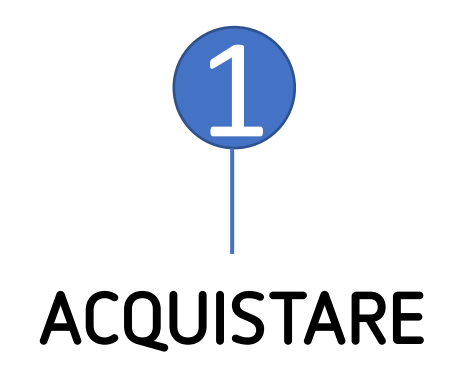

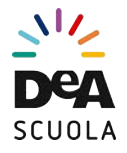

#### 1) Nella barra dell'indirizzo, digita <u>https://www.deaformazione.it/negozio/sr1</u> Poi clicca su "ACQUISTA"

Home / Shop / Corsi personalizzati / Superdiversità religiosa: dialogo e interazione

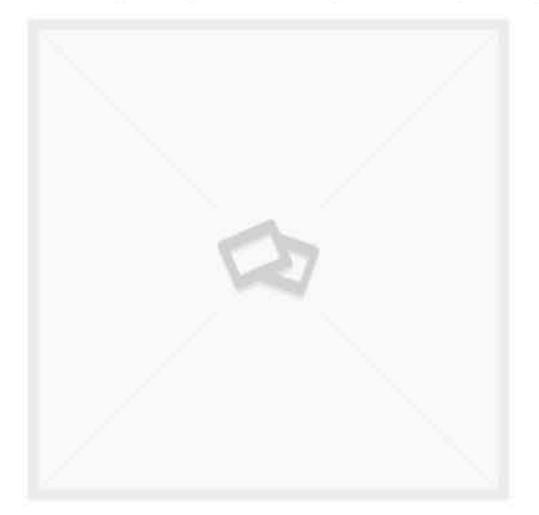

## SUPERDIVERSITÀ RELIGIOSA: DIALOGO E INTERAZIONE

Prezzo finale, esente IVA, riservato ai docenti e/o alla scuola per la formazione del personale.

#### **DURATA DEL CORSO**

Primo incontro 15 Novembre 2017. Chiusura corso 30 Gennaio 2018.

#### ATTENZIONE!

Al termine, il corso non sarà più disponibile per l'accesso. Per conoscere i requisiti di hardware e software necessari vai alla scheda tecnica.

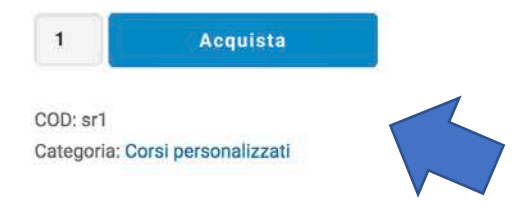

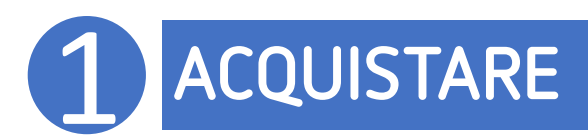

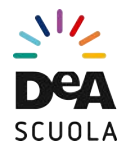

#### 2) Conferma l'acquisto

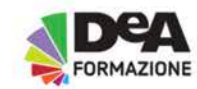

• Corsi • Manuali • Contattaci • Chi siamo • FAQ • I miei corsi 🌲 掉 DeA Formazione ~

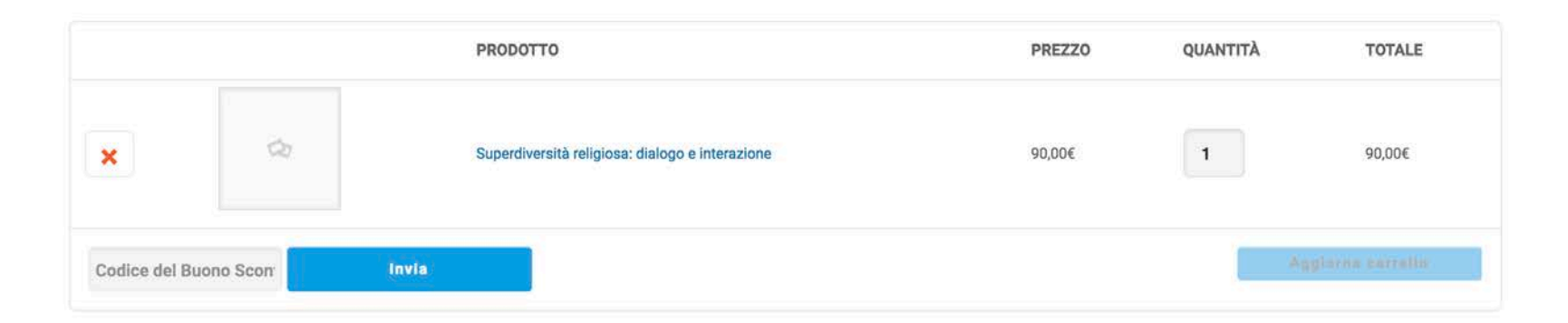

#### TOTALE CARRELLO

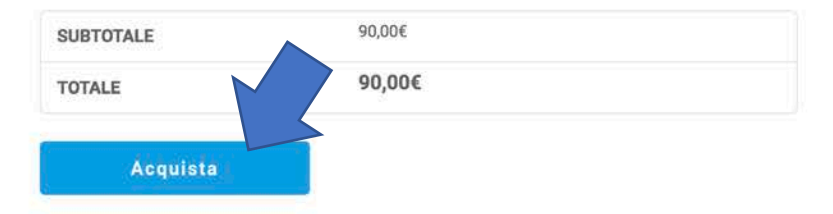

100

Deg

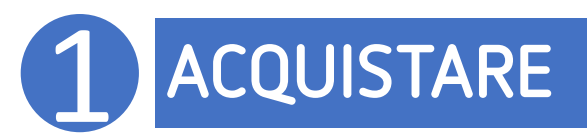

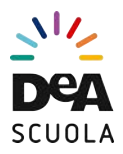

#### 3) Compila con i tuoi dati di fatturazione

| FORMAZIONE • Cors        | si • Manuali • Contattaci • | • Chi siamo 🔹 FAQ 🔹 I miei corsi 🔹 🛔 🦆 DeA Formazione 🗸 🚱      |
|--------------------------|-----------------------------|----------------------------------------------------------------|
| DETTAGLI DI FATTURAZIONE |                             | INFORMAZIONI AGGIUNTIVE                                        |
| Cognome *                | Nome *                      | Note Ordine                                                    |
| Codice Fiscale *         |                             | Ho preso visione e accetto le modalità di recesso *            |
| Ragione Sociale          |                             | Ho preso visione e accetto le condizioni generali di vendita * |
| P.IVA                    |                             |                                                                |
| Indirizzo <u>*</u>       |                             |                                                                |
| via                      |                             |                                                                |
| Città *                  | CAP *                       |                                                                |
| Provincia *              |                             |                                                                |
| Agrigento                |                             | *                                                              |
| Email *                  |                             |                                                                |

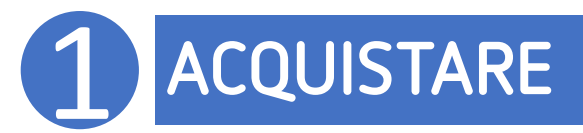

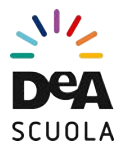

#### 4) Scegli la modalità di pagamento

#### IL TUO ORDINE

| PRODOTTO                                                                                                    | TOTALE          |
|----------------------------------------------------------------------------------------------------|-----------------|
| Superdiversità religiosa: dialogo e interazione × 1                                                                                              | 90,00€          |
| SUBTOTALE                                                                                                    | 90,00€          |
| TOTALE                                                                                                    | 90,00€          |
|                                                                                                    |                 |
| Carta di credito VISA                                                                                                    |                 |
| Carta del docente                                                                                                    |                 |
| O Bonifico bancario                                                                                                    |                 |
|                                                                                                    |                 |
| Le coordinate per effettuare il bonifico bancario sono:                                                                                          |                 |
| IBAN: IT68Q0306901142006484910140                                                                                                    |                 |
| Beneficiario: De Agostini Scuola Spa                                                                                                    |                 |
| Usa l'ID del tuo ordine come causale. Per velocizzare l'attivazione del corso, puoi inviare la disposizione di pagamento a info@deaformazione.it |                 |
|                                                                                                    | Effettua ordine |
| Modifica Edit with Visual Composer                                                                                                    |                 |

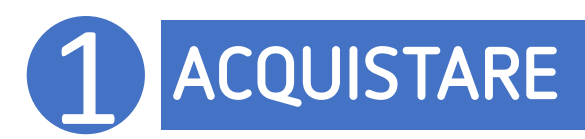

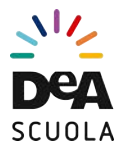

## A) Acquisto con Carta di Credito

Sarai trasferito su server sicuro SETEFI, dove potrai inserire i dati della tua carta e completare l'ordine

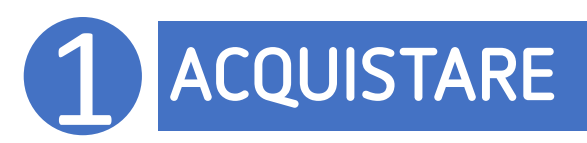

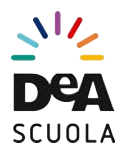

## A) Acquisto con Carta di Credito

Setefi

| DATI ACQUIST                                                                              | o                                                                  | = |
|-------------------------------------------------------------------------------------------|--------------------------------------------------------------------|---|
| Commerciante                                                                              | WWW.DEAGOSTINISCUOLA.IT                                            |   |
| Sito web                                                                                  | http://www.deagostiniscuola.it                                     |   |
| Importo                                                                                   | EUR 160,00                                                         |   |
| Riferimento Operazio                                                                      | ne 78046                                                           |   |
| Descrizione                                                                               | DeA Formazione - Ordine 78046                                      |   |
| DATI PAGAMEN<br>Numero carta *<br>CVV2/CVC2/4DBC *<br>Data Scadenza *<br>Titolare Carta * | ITO                                                                |   |
| Email per conferma *                                                                      | co.sara.salih@deagostini.it                                        |   |
| Dichiaro di aver pres<br>Clicca qui per visual                                            | o visione dell'informativa *<br>izzare l'informativa sulla privacy |   |
| * Campo obbligatorio                                                                      | PROCEDI Annulla Transazione                                        |   |

1 CLATER LON

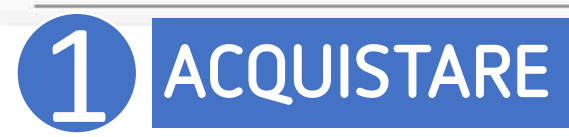

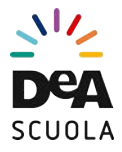

# B) Acquisto con Carta del docente: inserisci nel campo "Codice" il codice del voucher generato

| PRODOTTO                                                                                                    | TOTALE                                                                       |
|----------------------------------------------------------------------------------------------------|------------------------------------------------------------------------------|
| Competenze Digitali (con percorso Multimedialità) – Edizione Ottobre 2017 🛛 🗙 1                                                                                                    | 130,00€                                                                      |
| SUBTOTALE                                                                                                    | 130,00€                                                                      |
| TOTALE                                                                                                    | 130,00€                                                                      |
| Effettua il pagamento tramite carta del docente.<br>Crea un buono del valore dell'ordine sul portale <b>Carta del docente</b> e inserisci il codice nel campo sottostante.<br>Se ti serve aiuto, trovi le indicazioni qui<br><b>Attenzione</b> : in caso di recesso, il sistema Carta del docente non prevede il riaccredito dell'importo; verrà comunq | que rilasciato un buono per l'acquisto di un altro corso su Deaformazione.it |
| Codice del buono: Codice                                                                                                    |                                                                              |

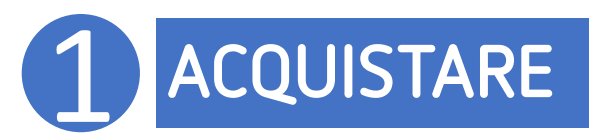

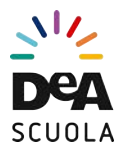

#### C) Acquisto con bonifico bancario

| RODOTTO                                                                                                    | TOTALE       |
|----------------------------------------------------------------------------------------------------|--------------|
| competenze Digitali (con percorso Multimedialità) + Mentoring – Edizione Ottobre 2017 🛛 🗙 🕇                                                                                                    | 160,00€      |
| UBTOTALE                                                                                                    | 160,00€      |
| TOTALE                                                                                                    | 160,00€      |
| Le coordinate per effettuare il bonifico bancario sono:<br>IBAN: IT68Q0306901142006484910140<br>Beneficiario: De Agostini Scuola Spa<br>Usa l'ID del tuo ordine come causale. Per velocizzare l'attivazione del corso, puoi inviare la disposizione di pagamento a info@deaf | ormazione.it |
| PayPal Express Checkout PayPal                                                                                                    |              |
|                                                                                                    |              |

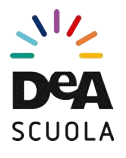

## C) Acquisto con bonifico bancario

#### Riceverai una mail con le coordinate bancarie DeAgostini Scuola

IBAN: IT68Q0306901142006484910140 Beneficiario: De Agostini Scuola Spa

Usa l'ID del tuo ordine come causale. Per velocizzare l'attivazione del corso, puoi inviare la disposizione di pagamento a info@deaformazione.it

Una volta ricevuto il pagamento, il tuo ordine passerà dallo stato "IN LAVORAZIONE" allo stato "COMPLETATO"

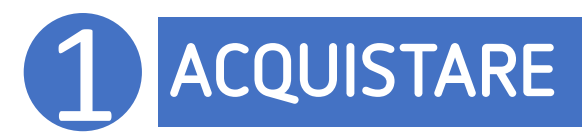

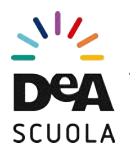

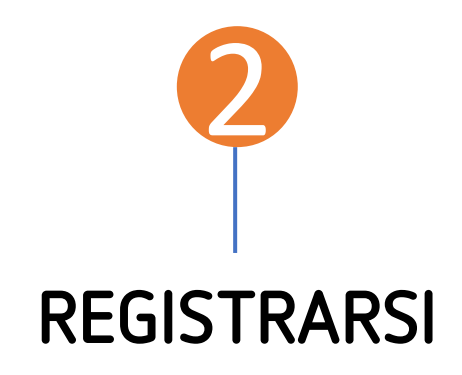

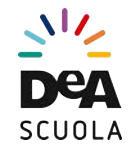

# 1) Riceverai una mail con la conferma d'ordine. Lì troverai un codice di attivazione e un link a questa pagina <u>http://corsi.deascuola.it/</u>

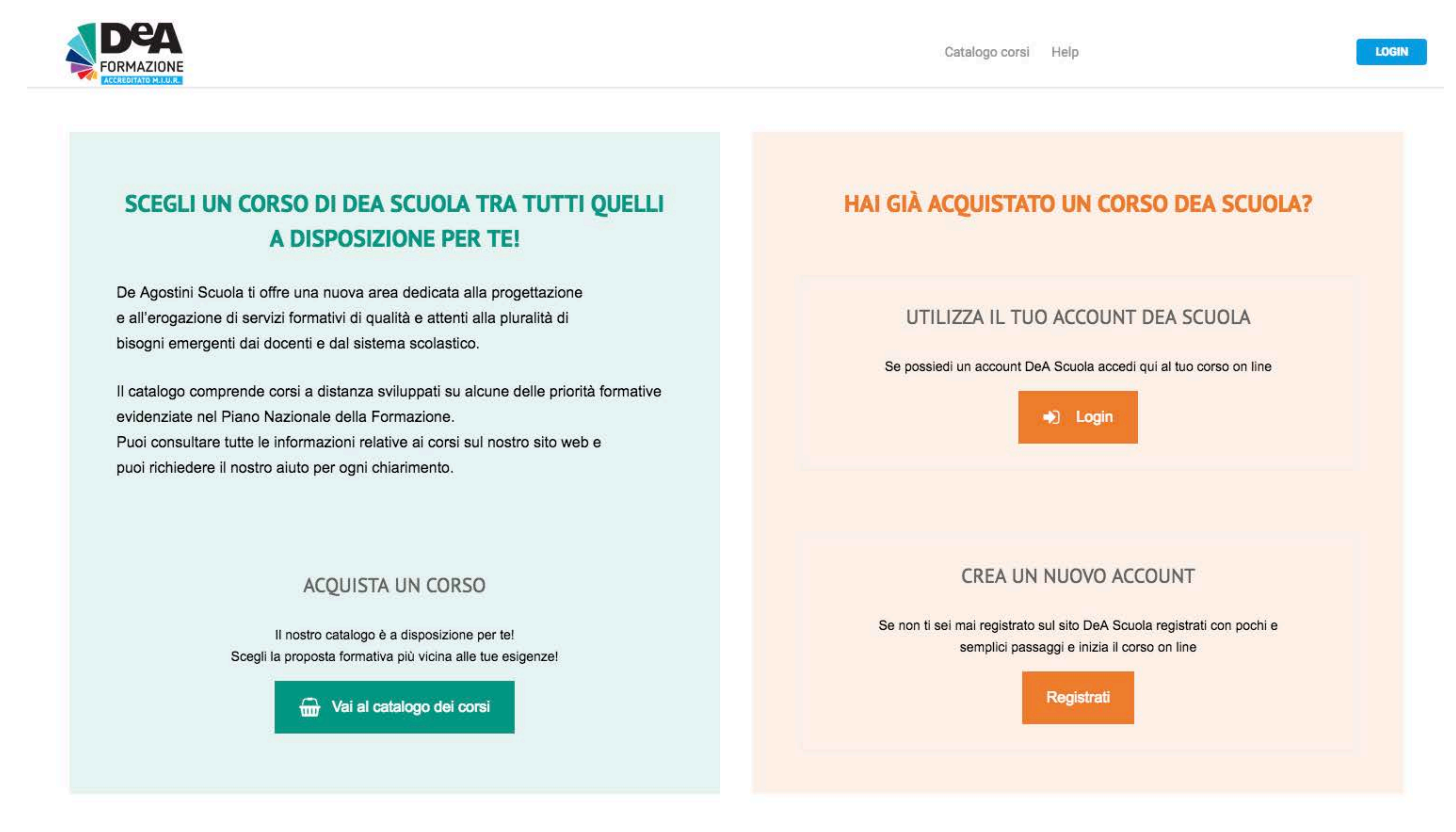

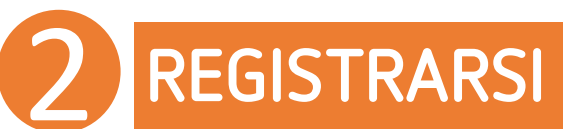

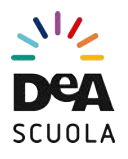

#### 2) Su <u>http://corsi.deascuola.it/</u> potrai

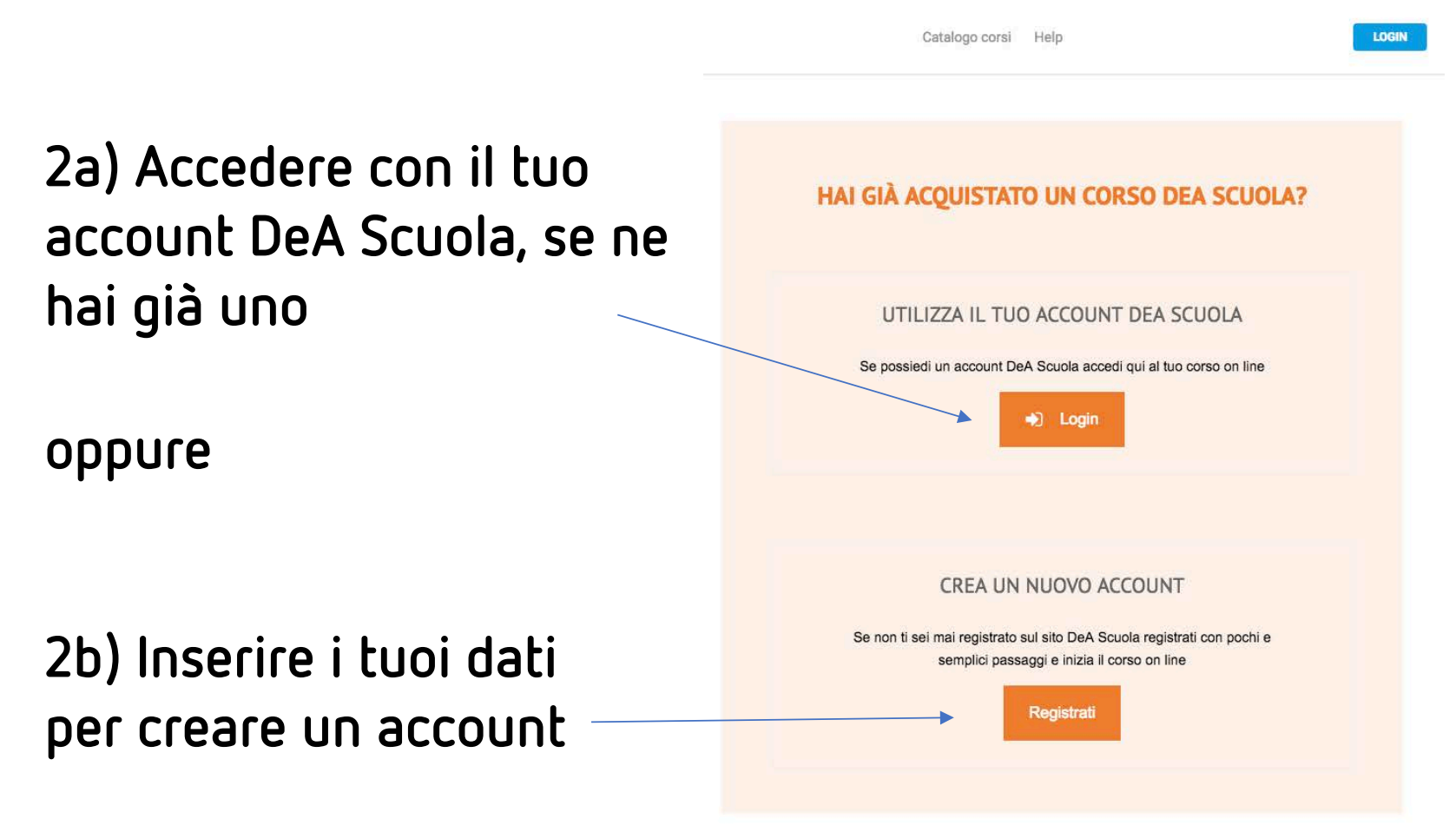

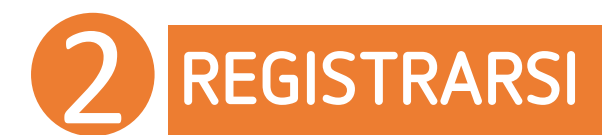

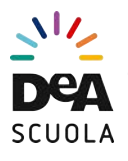

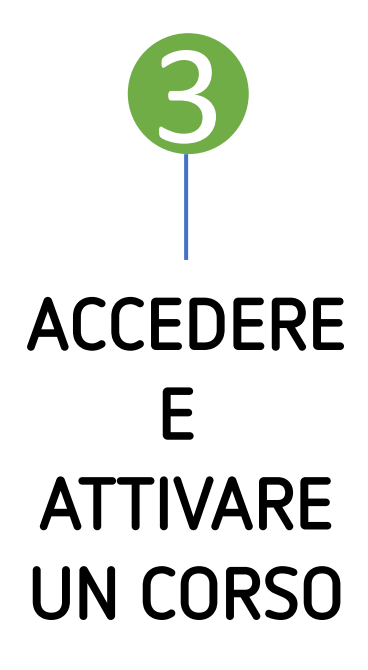

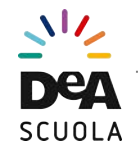

#### 1) Sei ora loggato e nella tua area corsi trovi il bottone per attivare il tuo corso

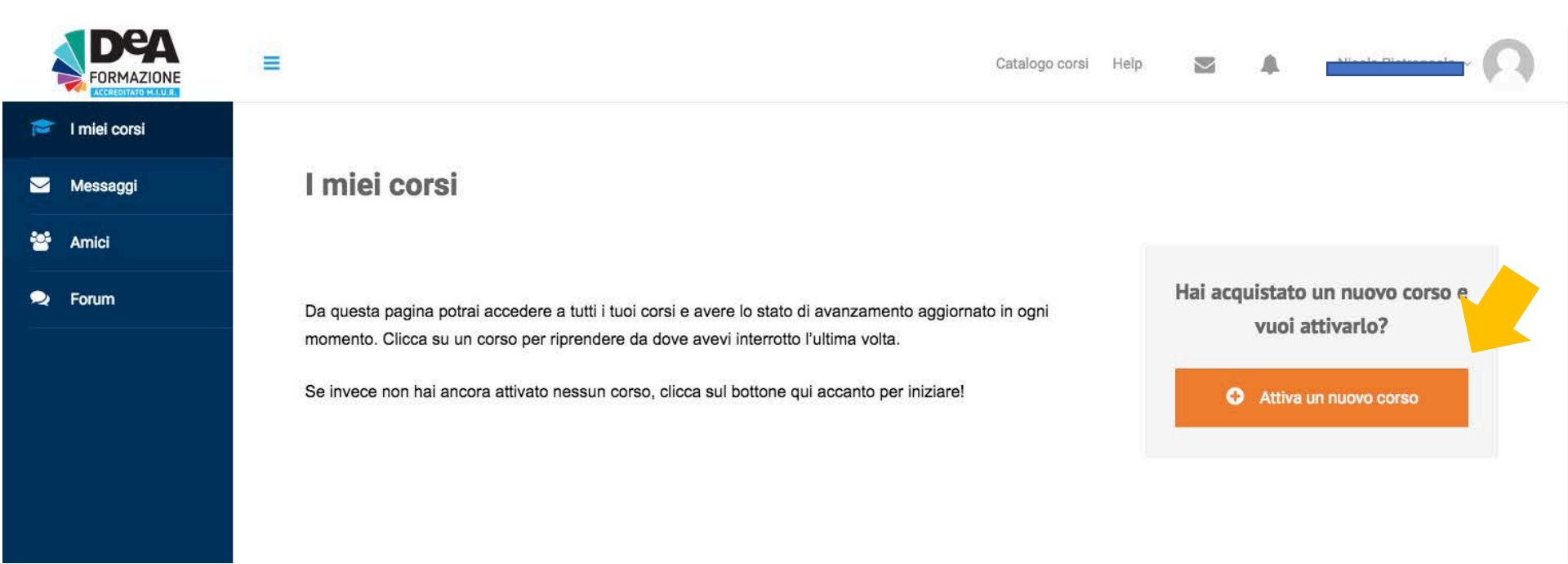

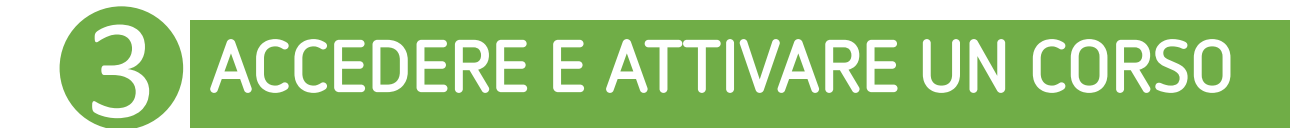

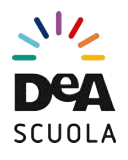

#### 2) Inserisci il codice di attivazione

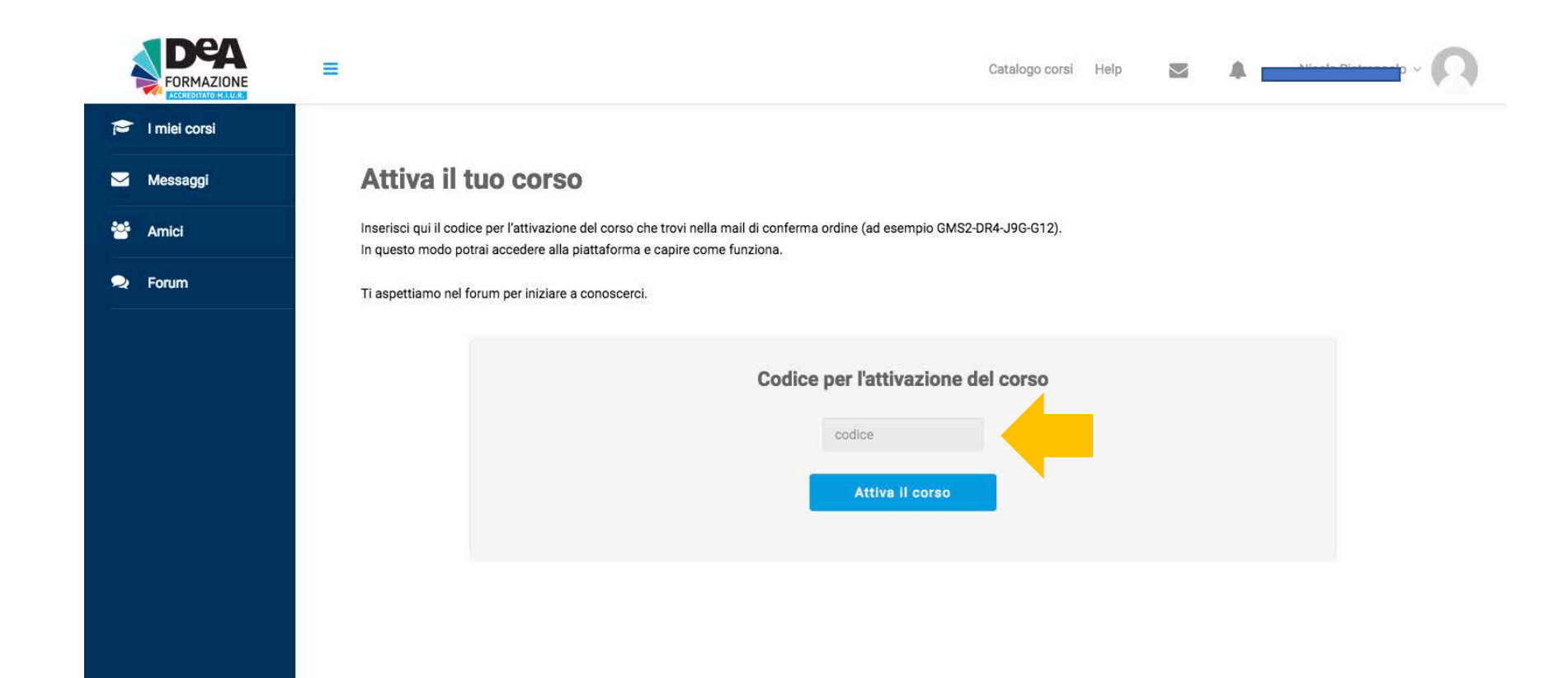

#### **3** ACCEDERE E ATTIVARE UN CORSO

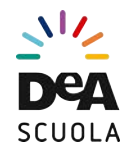

# 3) Il tuo corso ora è attivo. Lo troverai sempre nell'area "I miei corsi"

| PORMAZIJAN | = |                                                                                                    | Catalogo corsi | Help | $\ge$     |                | ing and a second second | it ~ 🕥 |
|------------|---|----------------------------------------------------------------------------------------------------|----------------|------|-----------|----------------|----------------------------------------------------------------------------------------------------|--------|
| 1          |   | l miei corsi                                                                                                    |                |      |           |                |                                                                                                    |        |
|            |   | Da questa pagina potrai accedere a tutti i tuoi corsi e avere lo stato di avanzamento aggiornato in ogni momento. Clicca s<br>corso per riprendere da dove avevi interrotto l'ultima volta. | su un          | 1    | Hai acqui | stato u<br>att | n nuovo corso e<br>ivarlo?                                                                                                    | vuoi   |
| 2          |   | Se invece non hai ancora attivato nessun corso, clicca sul bottone qui accanto per iniziare!                                                                                                |                |      | ¢         | Attiva         | un nuovo corso                                                                                                    |        |
|            |   | SUPERDIVERSITÀ RELIGIOSA: DIALOGO E INTEGRAZIONE (DIOCESI<br>DI AVERSA)<br>0%                                                                                                    |                |      |           |                |                                                                                                    |        |

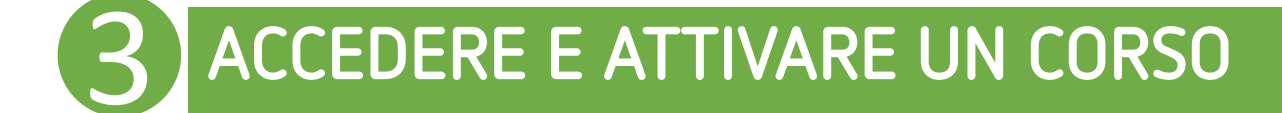